## Graduate School and ORSPavel Authorization Instructions

UNC has a websited r travel authorization iformation found at https://www.unco.edu/purchasing/pcard/travel policies-and-procedures.aspx

To generate a Travel Authorization ~ d • use this link: https://onbase.unco.edu/AccountsPayable/TravelAuthorization Be prepared as this formotoes time out after 30 minutes.

For in-state travel, h E ] • š Æ B4Esuurd46 osiscuss this when making OEOE v P u v š •.

For out of state travel, š Æ • Á] o o v š} ‰ ð Information Section:

x Accounting Secialist = D  $\check{s}\check{s}Z$   $\acute{A}$   $\check{v}Z$   $\check{l}$ 

| Transfer before the second second secon |                   |                 |                        |                 |                  |          |
|----------------------------------------------------------------------------------------------------|-------------------|-----------------|------------------------|-----------------|------------------|----------|
| Name*                                                                                                    |                   |                 | Email Address*         |                 | Bear ID*         |          |
|                                                                                                    | · -               | Classification* |                        | Phone. Number * |                  | . Title* |
|                                                                                                    | Supervisor Email* |                 | Accounting Specialist* | <br>            | Supervisor Name* |          |

Travel Information Section:

- x >] ]o]šÇ dOE^ÀoošK <del>v</del>oĘÇ}₩-]( vÇ }(šZ šOEÀ o Ɖ v••Á]oo }À Œ Œ <µ•š (Œ}u h E U • oxEstimate costs the best you can X
- x W OE ] uW d} оµоš ‰ OE ] uU o] l}všZ '^ W OE ] uZš•o]vl Ç}µOEšOEÀ o]vPš}X dZ (]OE•š v о•š ÇšOEÀ o‰ OE ] uOEš• O ] uOEš]voµ]vP]v] všo•X vÇ ]š]}vo o]P] o‰ OE ] u u}µ OEš•(}OE ZuoX v ]š]}vo ¨ñXìì ‰ OE Ç vo•} (}OE (]OE•š v о•š Ç}(šOEÀ oX
- x Z}μν dCE]‰, }u š} ]CE‰}CEšD]o PW všCEšZ š}šo Z}μν dCE]‰ W CE ]u u}μνš— š}‰}‰μoššZ d}šo Àv Z (μ•š X E}šW D]o Àv (}CE (μοοÇ ‰‰CE}À d•šZšu ššZ v •• CEÇ CE]šCE] (}C

Funding Source: GSA Awardees use ~ 20 µ85- • K 000 00-34 W 02 } P 000 u • 81

Supporting Documentation:

х

Required Approvals:

- x Unit Leader/FOAP Approver = D  $\check{s}\check{s}Z$   $\acute{A}$   $\check{v}Z$   $\check{l}$
- x Dean/AVP = :  $OE ] > Ç \} v \bullet$

Once the travel authorization is approved will receive an email

Checking Status of your Travel Authorization

- x Download OnBasetttps://www.unco.edu/information-managementtechnology/accounts passwords/onbase.aspx
- x Log into OnBase (UNC credentials)
- x Click on the Home tab at the top, then Retrieval
- x On the left select AP Travel Authorization
- x Enter your Traveler Name
- x Click Find
- x DoubleClick on the TA you want to review